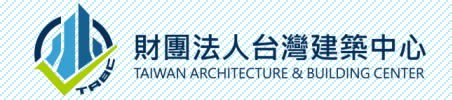

#### 快篩評估系統填報 操作說明

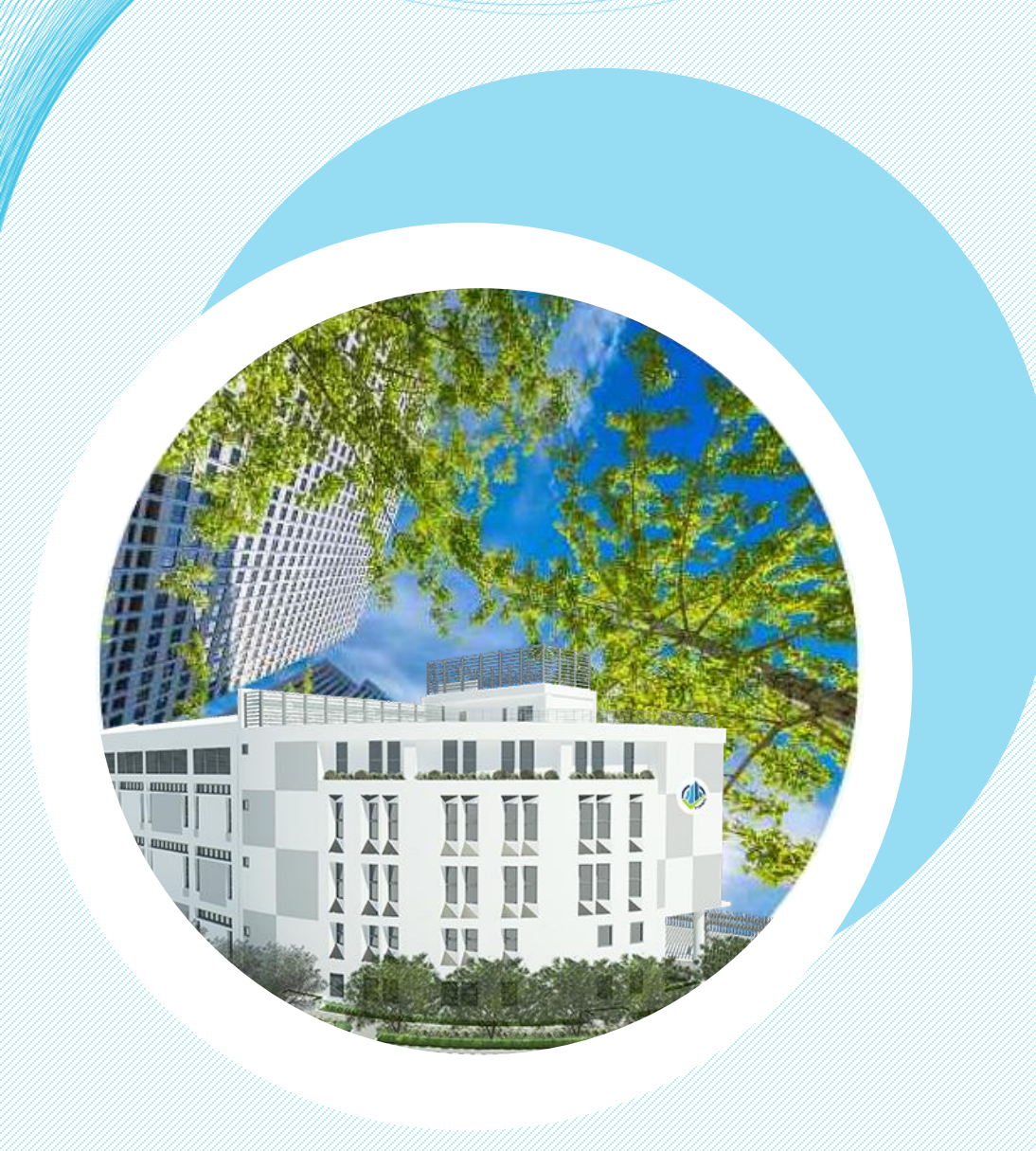

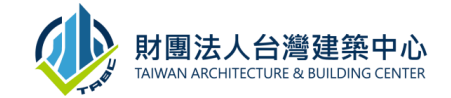

### 進入填報系統

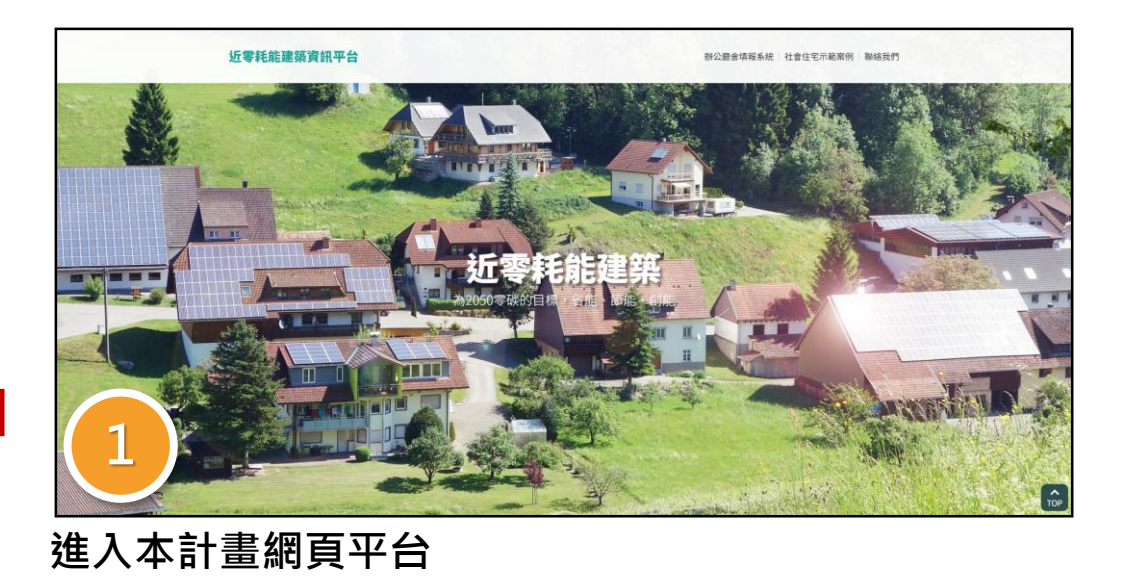

| 近零耗能建築資訊平台      |              |           | 辦公廳會填報系統<br>登入填表 填表說明 | 社會住宅示範案例 | 聯結我們 |
|-----------------|--------------|-----------|-----------------------|----------|------|
| 中央及地方政府公有建築物及廳舍 |              |           |                       |          |      |
|                 | 登入           |           |                       |          |      |
|                 | 請登入您的帳號及密碼   |           |                       |          |      |
|                 | •長號:         | (預設為機關代碼) |                       |          |      |
|                 | 密碼:          | (預設為機關代碼) |                       |          |      |
|                 | 驗證碼:<br>3030 |           |                       |          |      |
|                 | 登入           |           |                       |          |      |

#### 進入本計畫填報系統登入頁面

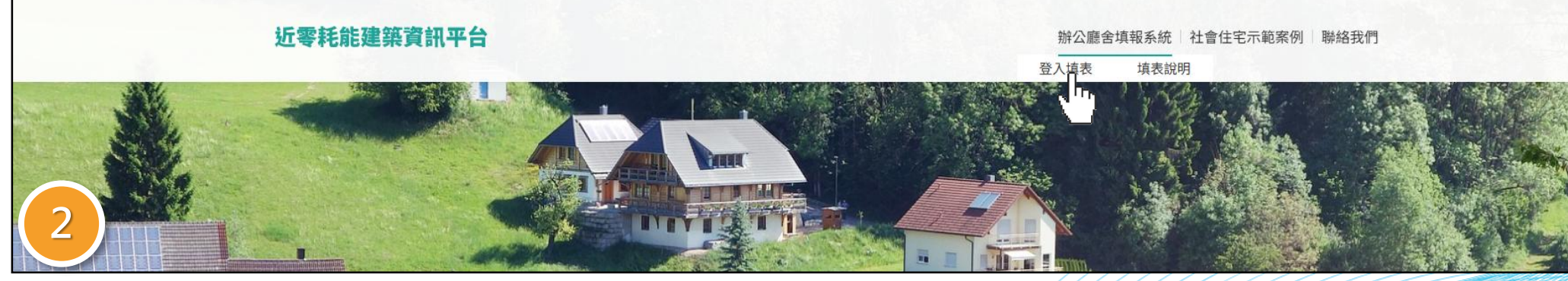

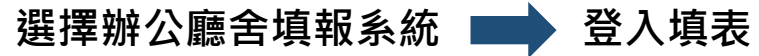

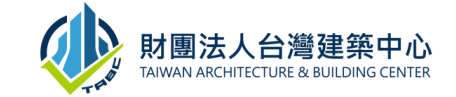

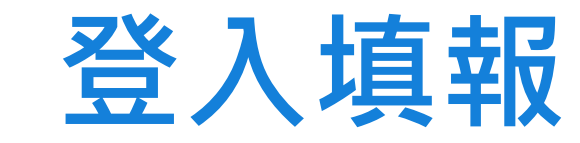

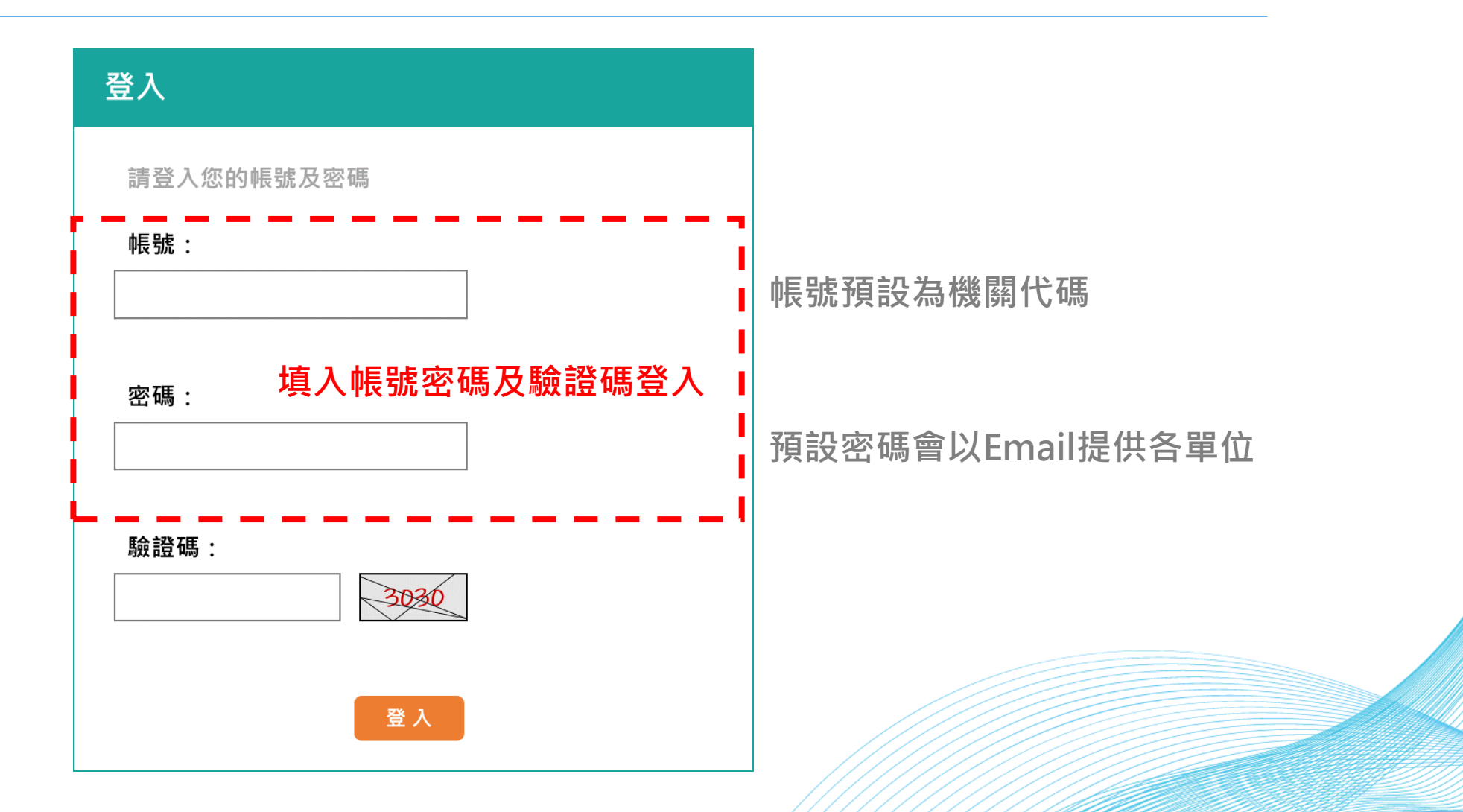

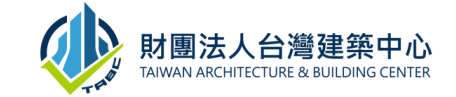

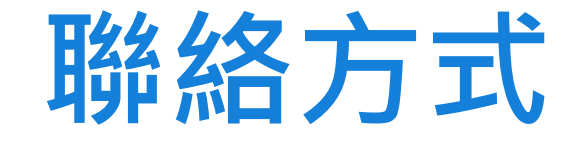

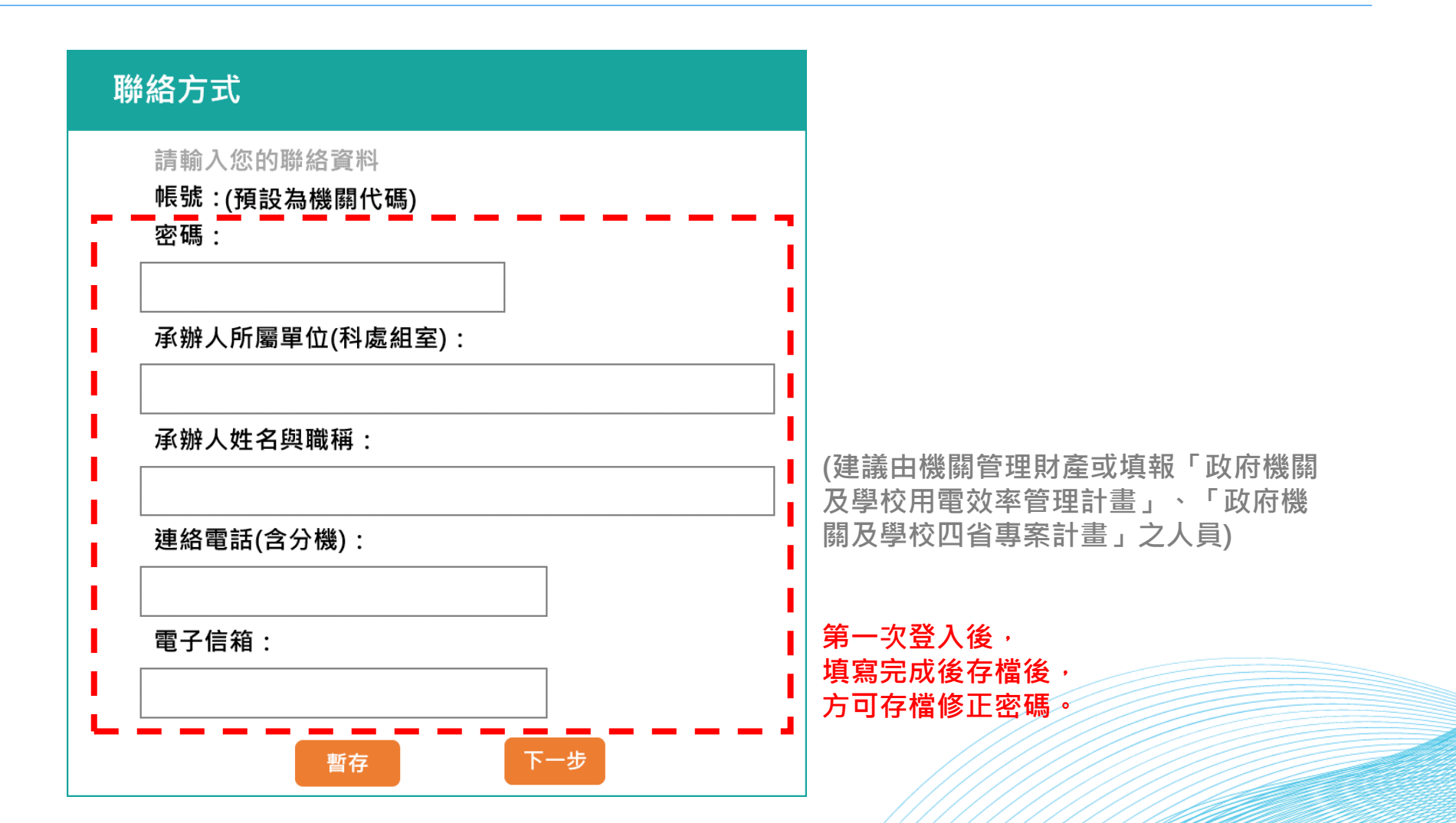

![](_page_4_Picture_0.jpeg)

![](_page_4_Picture_1.jpeg)

![](_page_4_Figure_2.jpeg)

![](_page_5_Picture_0.jpeg)

#### 建築物基本資料

| 建築物基本資料 (1/X+Y) <mark>依X+Y</mark>                                        | 產生對應數量的表單                    |                                              |        |
|--------------------------------------------------------------------------|------------------------------|----------------------------------------------|--------|
| ┃建築物名稱:                                   〕建<br><sub>建築物名稱</sub> 填寫建築物資料 | 築物所有權所屬:                     | 建築執照: 上傳PDF、JPG、PNG<br>上傳檔案                  | 1      |
| 地址:                                                                      |                              |                                              |        |
| 縣市 ▼ 鄉鎮市區 ▼                                                              | 郵遞區號 詳細地:                    | ; <u>म</u> ा                                 |        |
| ┃建築分類:                                                                   | 空調型態:                        | 空調資料:                                        |        |
| 選擇分類       ▼                                                             | 🗆 全年空調 🖸 🛛 間歇                | 空調?                                          |        |
| │總樓地板面積:    地上總樓層數:<br>填寫建築物總樓地板面積、地上樹<br>m²                             | ┃地下總樓層數:<br>婁層數及地下樓層數資料<br>層 | 建築圖說: 上傳PDF、JPG、PNG<br>平面圖、立面圖、避難逃生圖等圖說 上傳檔案 | 1<br>1 |
| 上一步                                                                      | 暫存                           | 下一步                                          |        |

![](_page_6_Picture_0.jpeg)

#### 建築物基本資料-地址

![](_page_6_Figure_2.jpeg)

![](_page_7_Picture_0.jpeg)

7/

#### 建築物基本資料-建築分類

![](_page_7_Figure_2.jpeg)

| 建築物基本資料 (1/> | K+Y)    |          |            |                  |      |
|--------------|---------|----------|------------|------------------|------|
| 建築物名稱:       | 建築      | 物所有權所屬:  |            | 建築執照:            |      |
| 建築物名稱        |         |          |            |                  | 上傳檔案 |
| 地址:          |         |          |            |                  |      |
| 縣市 ▼ 鄉       | 鎮市區 ▼ 郵 | 3遞區號     | 詳細地址       |                  |      |
|              | □選擇資料   | 空調型態:    |            | 空調資料:            |      |
| 選擇分類         | T       | 🗌 全年空調 ? | □ 間歇空調 🖸   |                  | 上傳檔案 |
| 總樓地板面積:      | 地上總樓層數: | ┃地下總樓原   | <b>罾數:</b> | 建築圖說:            |      |
| m²           |         | 層        | 層          | 平面圖、立面圖、避難逃生圖等圖說 | 上傳檔案 |
|              | 上一步     | 暫存       |            | 下一步              |      |

![](_page_8_Picture_0.jpeg)

### 建築物基本資料-空調資料

#### ▶ 全年空調說明

![](_page_8_Figure_3.jpeg)

#### ▶ 間歇空調說明

![](_page_8_Figure_5.jpeg)

| 建築物基本資料                | (1/X+Y)               |                                         |                                       |                                 |                |
|------------------------|-----------------------|-----------------------------------------|---------------------------------------|---------------------------------|----------------|
| <b>建築物名稱:</b><br>建築物名稱 | I                     | 建築物所有權所屬:                               |                                       | 建築執照:                           | 上傳檔案           |
| <b>  地址:</b><br>縣市   ▼ | ~ 鄉鎮市區    ▼           | 郵遞區號                                    | 詳細地址                                  |                                 |                |
| ┃建築分類:<br>選擇分類         |                       | ┏ ━ ━ ━ ━ ━ ━ ━ ━ ━ ━ ━ ━ ━ ━ ━ ━ ━ ━ ━ | □ 間歇空調 ?                              | <sub>空調資料</sub> 上傳PDF、J         | PG、PNG<br>F值檔案 |
| 總樓地板面積:                | 地上總樓層數                | (: 地下總樓)                                | · · · · · · · · · · · · · · · · · · · | 建築圖說:                           |                |
|                        | m <sup>2</sup><br>上一步 | 層 暫存                                    | 層                                     | 平面圖、立面圖、避難逃生圖等圖說<br>下 <b>一步</b> | 上傳檔案           |

![](_page_9_Picture_0.jpeg)

### 用電資料-電費單據計算方式

![](_page_9_Figure_2.jpeg)

![](_page_9_Figure_3.jpeg)

![](_page_10_Picture_0.jpeg)

![](_page_10_Picture_1.jpeg)

| 用電資料       |               |                |      |            |      |   |
|------------|---------------|----------------|------|------------|------|---|
| 電費單據計算方式   | ☑ 逐年 □        | 逐月 □ 雙月        |      |            |      |   |
| 空間名稱       | 電號            | 110年           | 111年 | 112年       | 113年 | ▼ |
| + 填空間名     | <b>ĭ稱</b> 及電號 | 100000         |      | 填各年度電表資料   |      |   |
|            | 總計            | : <u>55555</u> |      | 各年度所有電號的電表 | 資料加總 |   |
| 最近4年電費單據資料 | 料:            |                |      |            |      |   |
|            | 上傳檔案          |                |      |            |      |   |
|            | 料 (PDF) 上一步   | 暫 存            |      | 下一步        |      |   |

![](_page_11_Picture_0.jpeg)

#### 逐年用電資料-欄位增減

# 點 - 號後,增加空間名稱、電號及電表填報欄位,供填報者填入資料。 點 - 號後,填報者則可刪除多的欄位。

![](_page_11_Figure_3.jpeg)

![](_page_12_Picture_0.jpeg)

### 逐月用電資料

![](_page_12_Figure_2.jpeg)

![](_page_13_Picture_0.jpeg)

### 逐月用電資料-欄位增減

![](_page_13_Figure_2.jpeg)

![](_page_13_Figure_3.jpeg)

![](_page_13_Figure_4.jpeg)

![](_page_13_Figure_5.jpeg)

![](_page_13_Figure_6.jpeg)

![](_page_14_Picture_0.jpeg)

#### 雙月用電資料

![](_page_14_Figure_2.jpeg)

![](_page_15_Picture_0.jpeg)

### 雙月用電資料-欄位增減

![](_page_15_Figure_2.jpeg)

![](_page_15_Figure_3.jpeg)

![](_page_15_Figure_4.jpeg)

![](_page_15_Figure_5.jpeg)

![](_page_15_Figure_6.jpeg)

![](_page_16_Picture_0.jpeg)

### 設備資料-勾選及資料上傳

| 用電設備資料                |            |                                            |                               |                                 |
|-----------------------|------------|--------------------------------------------|-------------------------------|---------------------------------|
| 「<br>有無電梯:<br>□ 有 □ 無 |            | 選有無電梯、電扶梯<br>有·    需填寫,<br>無·    無的部分會反白,不 | 「需填寫                          |                                 |
| 電梯台數:                 | 電梯樓層數:     | 電梯額定速度:                                    | 電梯資料:                         |                                 |
| 台                     | ▼          | ▼ (m/min)                                  |                               | 上傳檔案                            |
| 電扶梯台數:                | 電扶梯級寬:     | 電扶梯提升高度:                                   | 電扶梯資料:                        |                                 |
| 台                     | ▼ m        | ▼ m                                        |                               | 上傳檔案                            |
| 水塔建築樓層高度:<br>□ 有資料    | m 🗌 無資料 位於 |                                            | 斗可知整棟建築的高度・勾<br>得知・或資料已遺失・則可な | 有後填入高」<br>勾 <mark>無</mark> ・並填ノ |
|                       | 上一步        | 暫存                                         | 成                             |                                 |
|                       |            |                                            |                               |                                 |

![](_page_17_Picture_0.jpeg)

#### 設備資料-電梯

![](_page_17_Figure_2.jpeg)

電梯運行樓層數為電梯實際的運行樓層數,如:一棟建築物,地上14層,地下3層,電梯會從 B3~14F,運行樓層計算為14+3=17,電梯運行樓層數則選17F-30F。

![](_page_17_Figure_4.jpeg)

![](_page_18_Picture_0.jpeg)

### 設備資料-電扶梯

- 1. 電扶梯級寬為電扶梯2邊扶手間距,因應各家廠商規格的不同,可能導致實際寬度於填 報提供之數值有誤差,填報上選擇最接近的數值即可。
- 2. 電扶梯運行樓層數為電扶梯實際運行樓層數,如:實際為地上14層,地下3層,但電扶 梯只運行B3~1F,運行為2層以上,填報選二樓層以上。

![](_page_18_Figure_4.jpeg)

![](_page_18_Figure_5.jpeg)

![](_page_19_Picture_0.jpeg)

## THANK YOU

www.tabc.org.tw